## Quick Reference Guide: Accessing and Navigating Oracle Cloud

Oracle Cloud is Vanderbilt's web-based system for Human Resources, Finance and Administrative activities. This guide provides an overview of how to access and navigate in Oracle Cloud.

## **Accessing Oracle Cloud**

## Our Oracle Cloud login link is https://oraclecloud.vanderbilt.edu.

To get started:

- Click the above link or enter it into your browser;
- Enter your VUnetID and ePassword on Vanderbilt's Single Sign-On page; and
- Go to your Oracle Home screen.

*Important:* You should <u>only</u> sign into Oracle using Vanderbilt's Single Sign-On screen.

## Your Oracle Cloud Home Screen

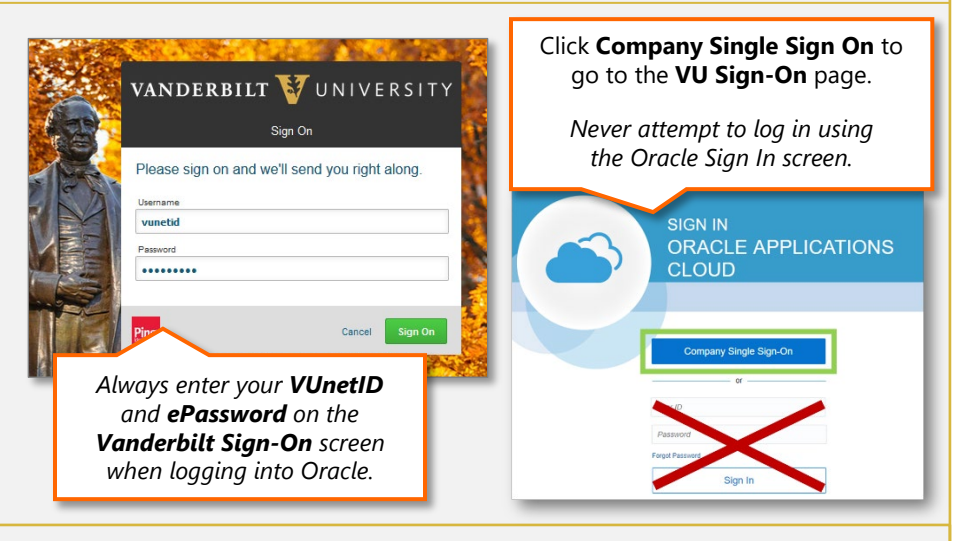

Upon logging into Oracle, you will see your **Home** screen. The modules you see in Oracle will vary based on your role and responsibilities.

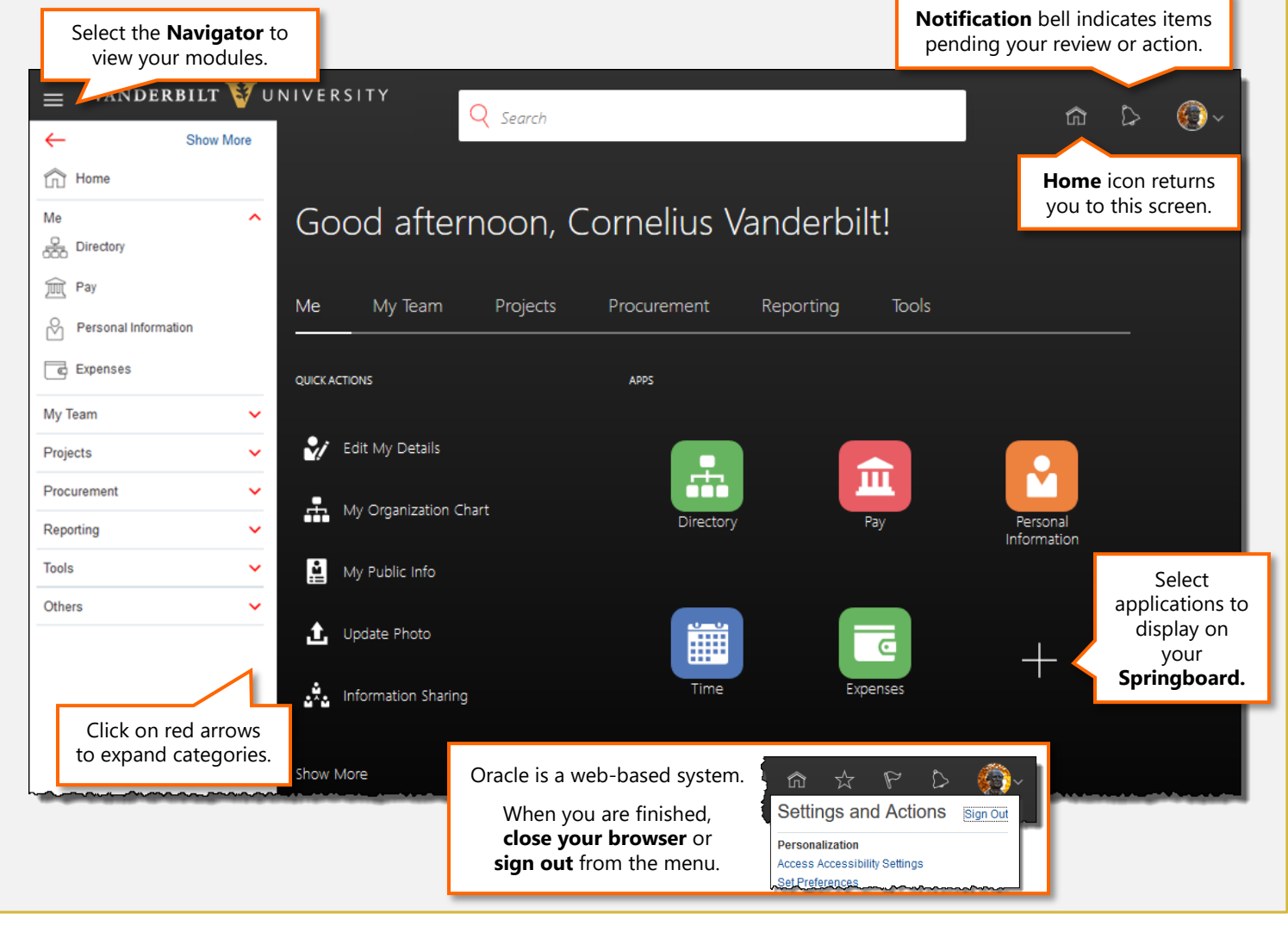

VANDERBILT VUNIVERSITY